# Google Mail Searching and Filtering Quick Reference Guide

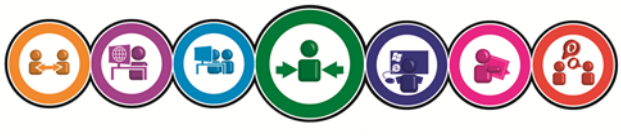

ICT Training & Development

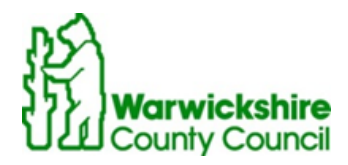

#### Log in to Gmail

Gmail is accessed via the internet through any web browser such as Google Chrome, Internet Explorer or Firefox. The link is:

#### https://mail.google.com

On the Sign In page, enter your existing WCC email address and password, and then click Sign In:

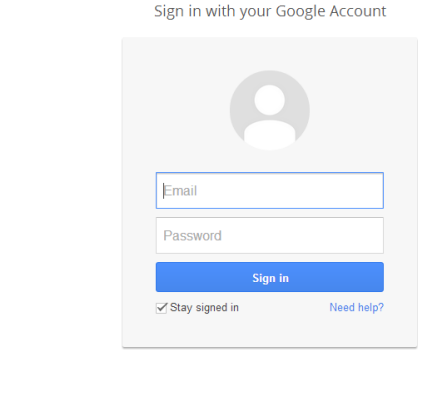

2-Step Verification help keep your email, photos, and other context saft complete the task below.

r this computer for 30 da

Try another way to sign in

Google

Enter your verification code.

(Please refer to separate Google 2-Step Verification user guides for further information or if you need assistance logging into your email

account, please contact the ICT Service Desk. Details of how to contact them are on the back of this User Guide)

Your Gmail inbox appears:

| Warwickshire<br>County Council | - 4                                                                                          |
|--------------------------------|----------------------------------------------------------------------------------------------|
| Mail 🝷                         | - C More -                                                                                   |
| COMPOSE                        | Engadget - Harris new rugged tablet brings Honeycomb to your local combat-zone - 3 hours ago |
| Inbox (1)                      | Get Gmail on your mobile phone - Access Gmail on your mobile                                 |
| Starred                        |                                                                                              |
| Important                      | 🗌 🚖 🕞 Gmail Team Get started with Gmail - 4 things you need to know Gmail is a litt          |
| Sent Mail                      |                                                                                              |
| Drafts                         |                                                                                              |
| Follow up                      |                                                                                              |
| Misc                           |                                                                                              |
| Priority                       |                                                                                              |
| More 🗸                         |                                                                                              |
|                                |                                                                                              |

#### Searching

When you have a large number of emails it can be a pain to find any one particular message given that you may have received it a while ago, or possibly can't remember the name of the person who sent it to you.

| Warwickshire<br>County Council | × Q                                                                          |
|--------------------------------|------------------------------------------------------------------------------|
| Mail 🝷                         | C More *                                                                     |
| COMPOSE                        | Engadget - Harris new rugged tablet brings Honeycomb to your local combat-zo |
| Inbox (1)                      | 🗌 📩 🗅 Gmail Team Get Gmail on your mobile phone - A                          |

To search, select the search bar that sits above your inbox.

You could enter a search term such as the surname of the person who sent the email, or a word that might be in the message. You could also search for a date. Or for a combination of these things.

| Warwickshire<br>County Council | Search All Mail 🗘                                | ×                                |  |  |  |  |  |  |  |  |  |
|--------------------------------|--------------------------------------------------|----------------------------------|--|--|--|--|--|--|--|--|--|
| Mail 👻                         | From                                             |                                  |  |  |  |  |  |  |  |  |  |
| COMPOSE                        | To                                               |                                  |  |  |  |  |  |  |  |  |  |
| Inbox                          | Subject                                          |                                  |  |  |  |  |  |  |  |  |  |
| Starred                        |                                                  |                                  |  |  |  |  |  |  |  |  |  |
| Important                      | Includes the words                               |                                  |  |  |  |  |  |  |  |  |  |
| Sent Mail                      |                                                  |                                  |  |  |  |  |  |  |  |  |  |
| Drafts (1)                     | Doosn't have                                     |                                  |  |  |  |  |  |  |  |  |  |
| All Mail                       | Duesint have                                     |                                  |  |  |  |  |  |  |  |  |  |
| Spam                           |                                                  |                                  |  |  |  |  |  |  |  |  |  |
| Bin                            | Has attachment Dep't include shote               |                                  |  |  |  |  |  |  |  |  |  |
| accepted invitation            |                                                  |                                  |  |  |  |  |  |  |  |  |  |
| awaiting response              | Size greater than $\Rightarrow$ MB $\Rightarrow$ |                                  |  |  |  |  |  |  |  |  |  |
| declined invitations           |                                                  |                                  |  |  |  |  |  |  |  |  |  |
| Delivery Failure (6)           | Date within 1 day 💠 of                           |                                  |  |  |  |  |  |  |  |  |  |
| Leah Action                    |                                                  |                                  |  |  |  |  |  |  |  |  |  |
| NG Action                      | Q                                                | Create filter with this search » |  |  |  |  |  |  |  |  |  |
| Out of Office (48)             |                                                  |                                  |  |  |  |  |  |  |  |  |  |

If you click on the drop down arrow at the end of the searchbar you will see the advanced search options.

#### Filtering

From the advanced search screen you can create a filter. Filters enable you to control what happens to emails coming into your inbox automatically. For instance having identified emails by subject, sender or by whether it has an attachment you can add stars or labels or delete the email entirely.

| Search All Mail 🜩                              | ×    |
|------------------------------------------------|------|
| From                                           |      |
| icttraininganddevelopment@warwickshire.gov.uk. |      |
| То                                             | _    |
|                                                |      |
| Subject                                        |      |
| Includes the words                             |      |
| Doesn't have                                   |      |
| Has attachment Don't include chats             |      |
| Size greater than 💠 MB 💠                       |      |
| Date within 1 day 💠 of                         |      |
| Q Create filter with this search               | :h » |

To create a filter fill in the advanced search screen to identify the emails you wish the filter to apply to. Then click on 'Create filter with this search'. This will allow you to choose how the chosen emails will be treated.

### from:(icttraininganddevelopment@warwickshire.gov.uk)

| « back to search options                              |  |  |  |  |  |  |  |  |  |
|-------------------------------------------------------|--|--|--|--|--|--|--|--|--|
| When a message arrives that matches this search:      |  |  |  |  |  |  |  |  |  |
| Skip the Inbox (Archive it)                           |  |  |  |  |  |  |  |  |  |
| Mark as read                                          |  |  |  |  |  |  |  |  |  |
| Star it                                               |  |  |  |  |  |  |  |  |  |
| Apply the label: Choose label 💠                       |  |  |  |  |  |  |  |  |  |
| Delete it                                             |  |  |  |  |  |  |  |  |  |
| Never send it to Spam                                 |  |  |  |  |  |  |  |  |  |
| Send canned response: Choose canned response \$       |  |  |  |  |  |  |  |  |  |
| Always mark it as important                           |  |  |  |  |  |  |  |  |  |
| Never mark it as important                            |  |  |  |  |  |  |  |  |  |
| Categorise as: Choose category \$                     |  |  |  |  |  |  |  |  |  |
| Create filter Also apply filter to matching messages. |  |  |  |  |  |  |  |  |  |
| Learn more                                            |  |  |  |  |  |  |  |  |  |

×

#### **Managing filters**

Click on the cog icon 🔹 and choose 'Settings'. Choose the 'Filters and Blocked Addresses' option

| Settings                                                                                      |                  |                              |                               |                                  |                  | -      | /    |        |                      |   |  |      |        |
|-----------------------------------------------------------------------------------------------|------------------|------------------------------|-------------------------------|----------------------------------|------------------|--------|------|--------|----------------------|---|--|------|--------|
| General                                                                                       | Labels           | Inbox                        | Accounts                      | Filters and                      | Blocked Addresse | s Chat | Labs | Themes | Keyboard Shortcut    | s |  |      |        |
| The follow                                                                                    | ing filters      | s are ap                     | plied to all                  | incoming mai                     | :                |        |      |        | ,                    |   |  |      |        |
|                                                                                               | Matel            | nes: from                    | n:(@warwic                    | kshire.gov.uk                    |                  |        |      |        |                      |   |  |      |        |
|                                                                                               | Do th            | is: Neve                     | r send it to S                | Spam                             |                  |        |      |        |                      |   |  | edit | delete |
|                                                                                               | Match<br>Do th   | nes: fror<br>is: Neve        | n:(@google<br>r send it to S  | .com)<br>Spam                    |                  |        |      |        |                      |   |  | edit | delete |
|                                                                                               | Match<br>Do th   | nes: fror<br>is: Neve        | n:(@linkedi<br>r send it to S | <b>n.com)</b><br>Spam            |                  |        |      |        |                      |   |  | edit | delete |
|                                                                                               | Match<br>Do th   | nes: fror<br>is: Apply       | n:(google@                    | warwickshire.<br>gle Information | gov.uk,)         |        |      |        |                      |   |  | edit | delete |
|                                                                                               | Match<br>Do th   | nes: <b>Kin</b><br>is: Neve  | gsley Scho<br>r send it to S  | ol<br>Spam                       |                  |        |      |        |                      |   |  | edit | delete |
|                                                                                               | Match<br>Do th   | nes: fror<br>is: Apply       | n:(geoffsmi<br>/ label "Agre  | th@warwicksh<br>sso"             | ire.gov.uk,)     |        |      |        |                      |   |  | edit | delete |
|                                                                                               | Match<br>Do th   | nes: <b>fror</b><br>is: Skip | n:(lisamaxw<br>Inbox          | ell@warwicks                     | hire.gov.uk)     |        |      |        |                      |   |  | edit | delete |
|                                                                                               | Match<br>Do th   | nes: fror<br>is: Delet       | n:(blackbur<br>e it           | n_demetria@f                     | utchingsap.com)  |        |      |        |                      |   |  | edit | delete |
| Select: All                                                                                   | None             |                              |                               |                                  |                  |        |      |        |                      |   |  |      |        |
| Export                                                                                        | Delete           | 9                            |                               |                                  |                  |        | ~    |        | Eller Januard Ellere |   |  |      |        |
|                                                                                               |                  |                              |                               |                                  |                  |        |      |        |                      |   |  |      |        |
| The following email addresses are blocked. Messages from these addresses will appear in Spam: |                  |                              |                               |                                  |                  |        |      |        |                      |   |  |      |        |
| You current                                                                                   | tly have no      | blocked                      | i addresses.                  |                                  |                  |        |      |        |                      |   |  |      |        |
| Select: All                                                                                   | None<br>selected | address                      | es                            |                                  |                  |        |      |        |                      |   |  |      |        |
|                                                                                               |                  |                              |                               |                                  |                  |        |      |        |                      |   |  |      |        |

This screen shows you which filters you currently have enabled, and gives you the option to delete or edit filters. You can also create new filters from this screen.

## For more information on available courses (and more hints, tips and FAQs) visit: warwickshire.learningpool.com

For support please contact the ICT Service Desk using the 'Service Desk Online' icon on your PC desktop or, if you have a problem to report, call on **01926 41 41 41** 

Last updated: November 2016

Review: November 2017

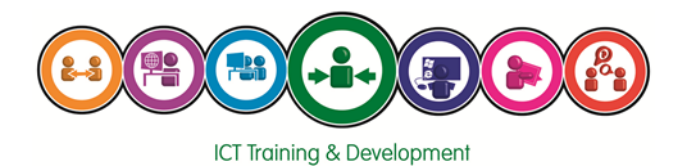